**DISH** Order - Come disattivare automaticamente il webshop

## • Fare clic su Posizioni in RISTORANTE

D

| Dashboard           |                                     |                     |                       | = * 📌 🖸          |
|---------------------|-------------------------------------|---------------------|-----------------------|------------------|
| 🔹 DASHBOARD         | 🏙 March 29, 2022 - April 24, 2023 👻 |                     |                       |                  |
| 🖶 RESTAURANT        | Drders                              |                     |                       |                  |
| Locations           |                                     |                     |                       |                  |
| Legal Information   |                                     |                     |                       |                  |
|                     | < Total Orders                      | Accepted Orders     | Declined Orders       | Completed Orders |
| 네 SALES             | 54                                  | 2                   | 27                    | 25               |
| MARKETING           |                                     | -                   | 5                     | •                |
| LUSERS              | Cash Payment Orders                 | Card Payment Orders | Online Payment Orders | Pick-up Orders   |
| J DESIGN            | 54                                  | 0                   | 0                     | 43               |
|                     |                                     |                     |                       |                  |
| 🖌 TOOLS             |                                     | D                   |                       |                  |
| 🕫 SYSTEM            | < Delivery Orders                   | Average Basket Size |                       |                  |
| /arsion : 1674c0826 | 11                                  | 1 items             |                       |                  |
|                     |                                     |                     |                       |                  |
|                     | Revenue                             |                     |                       |                  |
|                     |                                     |                     |                       | 8                |

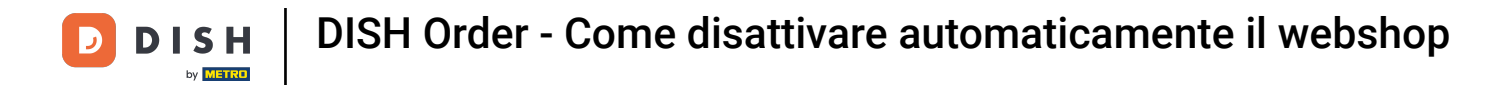

## • Fare clic sull'icona della matita del ristorante desiderato.

| Locations           |   |          |                     |            |                |               |         | = * * O                                                    |
|---------------------|---|----------|---------------------|------------|----------------|---------------|---------|------------------------------------------------------------|
| 🌮 DASHBOARD         |   | 📋 Delete | Download CSV list   |            |                |               |         |                                                            |
| 😑 RESTAURANT        | ~ |          | NAME                | CITY       | OFFER DELIVERY | OFFER PICK-UP | STATUS  | LINK =                                                     |
| Locations           |   | • •      | Restaurant Jane Doe | Düsseldorf | Enabled        | Enabled       | Enabled | https://restaurant-jane-doe.order.acc.app.hd.digital/menus |
| Legal Information   |   |          | -                   |            |                |               |         |                                                            |
|                     | < |          |                     |            |                |               |         |                                                            |
| Lee SALES           | < |          |                     |            |                |               |         |                                                            |
| MARKETING           | < |          |                     |            |                |               |         |                                                            |
| LUSERS              | < |          |                     |            |                |               |         |                                                            |
| 🖌 DESIGN            | < |          |                     |            |                |               |         |                                                            |
| LOCALISATION        | < |          |                     |            |                |               |         |                                                            |
| 🖌 TOOLS             | < |          |                     |            |                |               |         |                                                            |
| ¢; SYSTEM           | < |          |                     |            |                |               |         |                                                            |
| /ersion : /674c0825 |   |          |                     |            |                |               |         |                                                            |
|                     |   |          |                     |            |                |               |         |                                                            |
|                     |   |          |                     |            |                |               |         | Privacy Settings [ FAQ ] New Features                      |
|                     |   |          |                     |            |                |               |         | (2)                                                        |

**DISH** Order - Come disattivare automaticamente il webshop

## • Fare clic sulla scheda Posizione .

D

| Location Ed         | it       |                                                                                           | = 🔺 📌 🙆                                                                           |  |
|---------------------|----------|-------------------------------------------------------------------------------------------|-----------------------------------------------------------------------------------|--|
| 🌮 DASHBOARD         |          | Save Save & Close                                                                         |                                                                                   |  |
| 🖙 RESTAURANT        | ~        | Location Order Settings Packaging Opening Hours Payments Delivery                         | orderdirect                                                                       |  |
| Locations           |          | Name of the Restaurant                                                                    | Slug                                                                              |  |
| Legal Information   |          | Restaurant Jane Doe                                                                       | https://restaurant-jane-doe.order.acc.app.hd.digital restaurant-jane-doe          |  |
|                     | <        |                                                                                           | Use ONLY alpha-numeric lowercase characters and make sure it is unique GLOBALLY.  |  |
|                     |          | Email                                                                                     | Telephone                                                                         |  |
| Left SALES          | <u> </u> | janedoe@test.com                                                                          | +491234345678                                                                     |  |
| MARKETING           | <        | Establishment ID                                                                          | Logo                                                                              |  |
| 💄 USERS             | <        | 1f0be510-af15-11ec-87a5-c9163da1d29e                                                      | Bildschirmfoto 2022-12-09 um 15.06.45.png         O                               |  |
|                     |          |                                                                                           | Select a logo for this location.                                                  |  |
| JESIGN              |          | Header image                                                                              | Webshop Status                                                                    |  |
| LOCALISATION        | < -      | 2                                                                                         | Enabled                                                                           |  |
| £ 70010             |          | Select an image for your location that is displayed in the header of your DISH Order page | If your webshop is open, customers can see it and are able to place online orders |  |
| F TOOLS             |          | Subscription Status                                                                       | Address 1                                                                         |  |
| ¢₿ SYSTEM           | < - E    | Inactive Active Suspended                                                                 | Metrostraße 1                                                                     |  |
| lersion : 1674c0825 |          | Reflects DISH Order subscription status                                                   |                                                                                   |  |
|                     |          | Address 2                                                                                 | City                                                                              |  |
|                     |          |                                                                                           | Düsseldorf                                                                        |  |
|                     |          |                                                                                           | <u></u>                                                                           |  |
|                     |          |                                                                                           |                                                                                   |  |

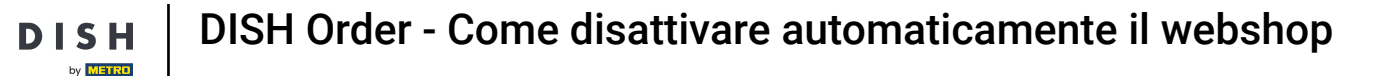

Ð

Abilitando la disattivazione automatica del negozio online , il negozio online andrà offline non appena verrà disconnesso dal terminale per più di 10 minuti.

| Location ∈   | dit |                                                                                           | = * 📌 🖸                                                                           |
|--------------|-----|-------------------------------------------------------------------------------------------|-----------------------------------------------------------------------------------|
|              |     | Establishment ID                                                                          | Logo                                                                              |
| DASHBOARD    |     | 1f0be510-af15-11ec-87a5-c9163da1d29e                                                      | Bildschirmfoto 2022-12-09 um 15.06.45.png                                         |
| 🖃 RESTAURANT | ~   |                                                                                           | Select a logo for this location.                                                  |
| Locations    |     | Header image                                                                              | Webshop Status Enabled                                                            |
|              | _   | Select an image for your location that is displayed in the header of your DISH Order page | If your webshop is open, customers can see it and are able to place online orders |
|              | < 1 | Subscription Status                                                                       | Address 1                                                                         |
| لط SALES     | <   | Inactive Active Suspended<br>Reflects DISH Order subscription status                      | Metrostraße 1                                                                     |
| MARKETING    | < 1 | Address 2                                                                                 | City                                                                              |
|              |     |                                                                                           | Düsseldorf                                                                        |
|              |     | State                                                                                     | Postcode                                                                          |
| JESIGN       |     | Vlaams Gewest                                                                             | 40235                                                                             |
| LOCALISATION | <   | Country                                                                                   | Auto Deactivate Webshop                                                           |
| 🗲 TOOLS      | <   | Germany 👻                                                                                 | Disabled                                                                          |
| 🗱 SYSTEM     | < 1 |                                                                                           | be deactivated automatically.                                                     |
|              |     | Automatically fetch lat/lng YES NO                                                        |                                                                                   |
|              |     |                                                                                           | Publicani Pathiana IPAO I Maria Panhaman                                          |

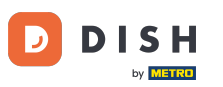

DISH Order - Come disattivare automaticamente il webshop

Ecco come appare quando il webshop è offline. Ecco fatto. Hai finito.

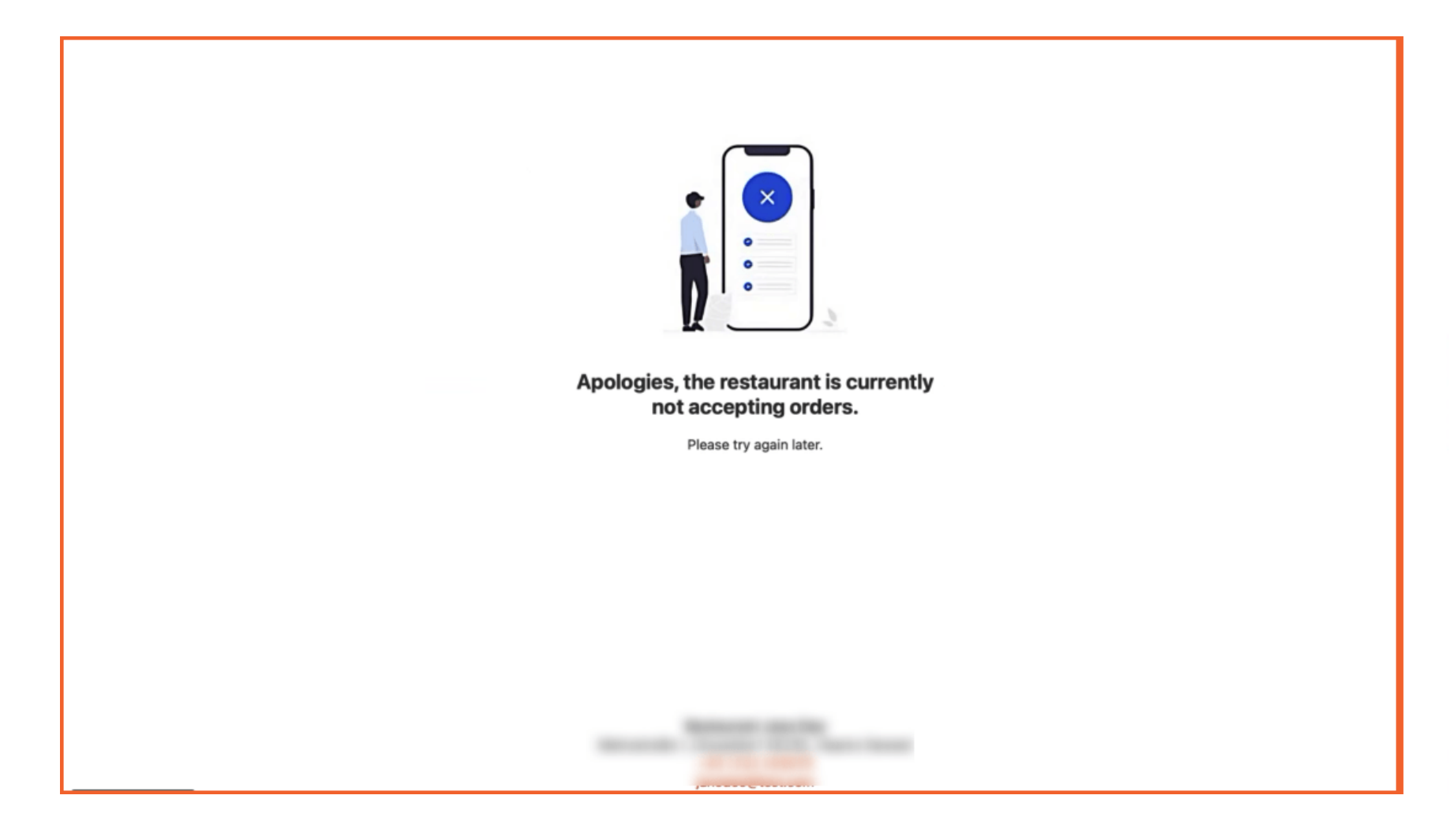

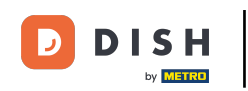

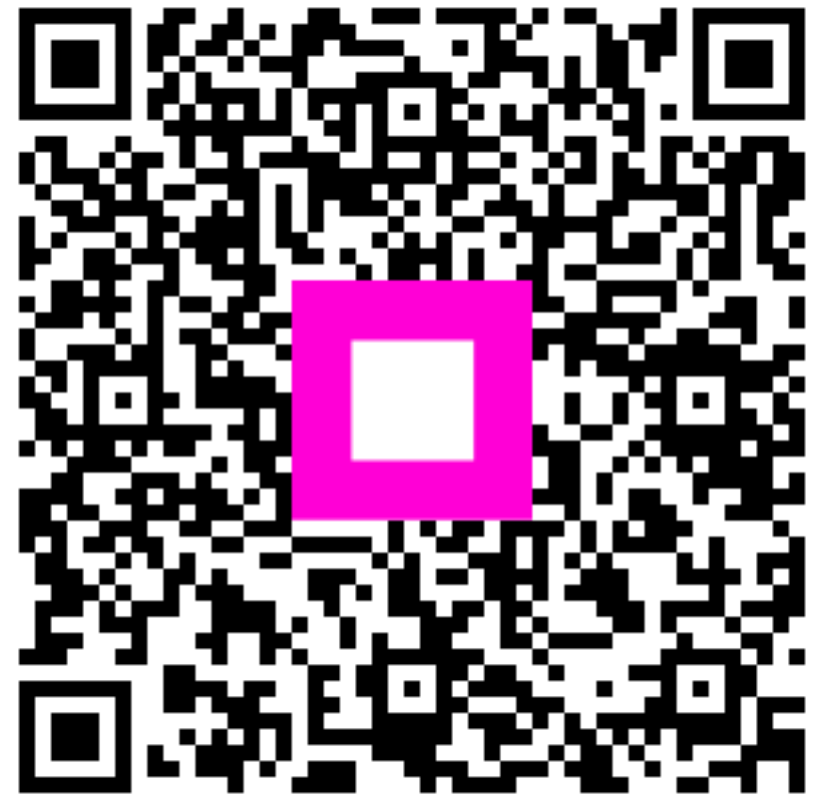

Scansiona per andare al lettore interattivo